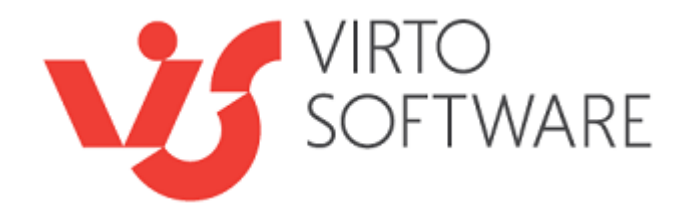

Virto Thumbnail View For Microsoft SharePoint Release 2.0.3

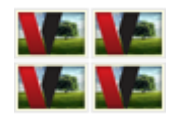

**User and Installation Guide** 

# **Table of Contents**

| DESCRIPTION                       | 3 |
|-----------------------------------|---|
| FEATURES LIST                     | 3 |
| SYSTEM/DEVELOPER REQUIREMENTS     | 3 |
| OPERATING SYSTEM                  | 3 |
| Server                            | 3 |
| Browser                           | 1 |
| INSTALLATION AND USAGE            | 5 |
| INSTALLING VIRTO THUMBNAIL VIEW   | 5 |
| LICENSE ACTIVATION                | J |
| Upgrading Virto Thumbnail View    | ) |
| Uninstalling Virto Thumbnail View | ) |
| ADMINISTRATION AND USAGE10        | ) |
| Virto Thumbnail View Settings     | ) |
| Using Virto Thumbnail View        | L |
| VERSION RELEASE HISTORY           | 7 |

2

# Virto Thumbnail View for Microsoft SharePoint

### Description

SharePoint users have ability to work both with Document libraries and Picture Libraries. As a result most users upload pictures to document libraries and work with them as with documents. This does not allow users to see the preview (thumbnails) of pictures in the document library because of standard SharePoint document library settings.

Virto Thumbnail View solution replaces image icons to thumbnails. The solution allows using image slider mode and view images in the slideshow. The preview of images is added automatically right after adding the image to the library. Installation and adjustment is simple and similar to the same procedures of other Virtosoftware components.

### **Features List**

| Feature                                                                          | Version |
|----------------------------------------------------------------------------------|---------|
| Thumbnail view of the documents that are uploaded in SharePoint Document Library | v.1.0   |
| Replacing standard icons if images to thumbnails                                 | v.1.0   |
| Slideshow of images uploaded to the document library                             | v.1.0   |
| Image Preview (Thumbnails of images)                                             | v.1.0   |

## System/Developer Requirements

### **Operating System**

Microsoft Windows Server 2003, 2008, 2012

#### Server

SharePoint Release 2013:

- Microsoft Windows SharePoint Foundation 2013 or Microsoft Office SharePoint Server 2013;
- Microsoft .NET Framework 4.5;

SharePoint Release 2010:

- Microsoft Windows SharePoint Foundation 2010 or Microsoft Office SharePoint Server 2010;
- Microsoft .NET Framework 3.5;

SharePoint Release 3:

- Microsoft Windows SharePoint Services v3 or Microsoft Office SharePoint Server 2007;
- Microsoft .NET Framework 3.5;
- Microsoft Office SharePoint Designer 2007.

*Note:* This product is not compatible with SPS 2003 and WSS v2.

#### Browser

Microsoft Internet Explorer 7 or higher.

### Installation and Usage

This section describes how to install, upgrade, uninstall, or contact Support for the Virto Thumbnail View.

### Installing Virto Thumbnail View

Before you begin, you need to make sure you have access to the server and your account must have the appropriate administrative privileges to install applications.

Virto Thumbnail View for SharePoint setup program provides links to the various installation components for the calendar.

To access Virto Thumbnail View program download **Virto.ThumbnailView.X.X.zip** file and unzip it. Run extracted Setup.exe file.

The setup wizard window will appear.

| Virto Thumbnail View                                                                       |                          |
|--------------------------------------------------------------------------------------------|--------------------------|
| Virto Thumbnail View<br>Welcome to the Virto Thumbnail View setup wizard                   | <b>Virto</b><br>Softwave |
| This setup wizard will install and deploy Virto Thumbnail View to your SharePoint 2010 far | m.                       |
|                                                                                            |                          |
|                                                                                            |                          |
|                                                                                            |                          |
|                                                                                            |                          |
|                                                                                            |                          |
| www.virtosoftware.com                                                                      | Abort                    |

Virto Thumbnail View wizard performs a system check prior to the installation. All the system checks must be completed successfully in order to proceed with the installation. After the checks have completed, click "Next".

| Virto Thumbnail View                                                                                                    |                    |
|----------------------------------------------------------------------------------------------------|--------------------|
| System Check Checking if Virto Thumbnail View can be installed from this machine                                                                                                    | <b>to</b><br>Twave |
| <ul> <li>Microsoft .NET Framework 3.5 is installed.</li> <li>Windows SharePoint Foundation 2010 is installed.</li> <li>You have permission to install and deploy SharePoint solutions.</li> <li>The Windows SharePoint Services Administration service is started.</li> <li>The Windows SharePoint Services Timer service is started.</li> <li>Solution file found.</li> <li>Virto Thumbnail View is not installed.</li> </ul> |                    |
| All checks succeeded. Please click Next to proceed with the installation.                                                                                                    |                    |
| www.virtosoftware.com Next Ab                                                                                                    | ort                |

6

Check "I accept the terms in the License Agreement" and click "Next".

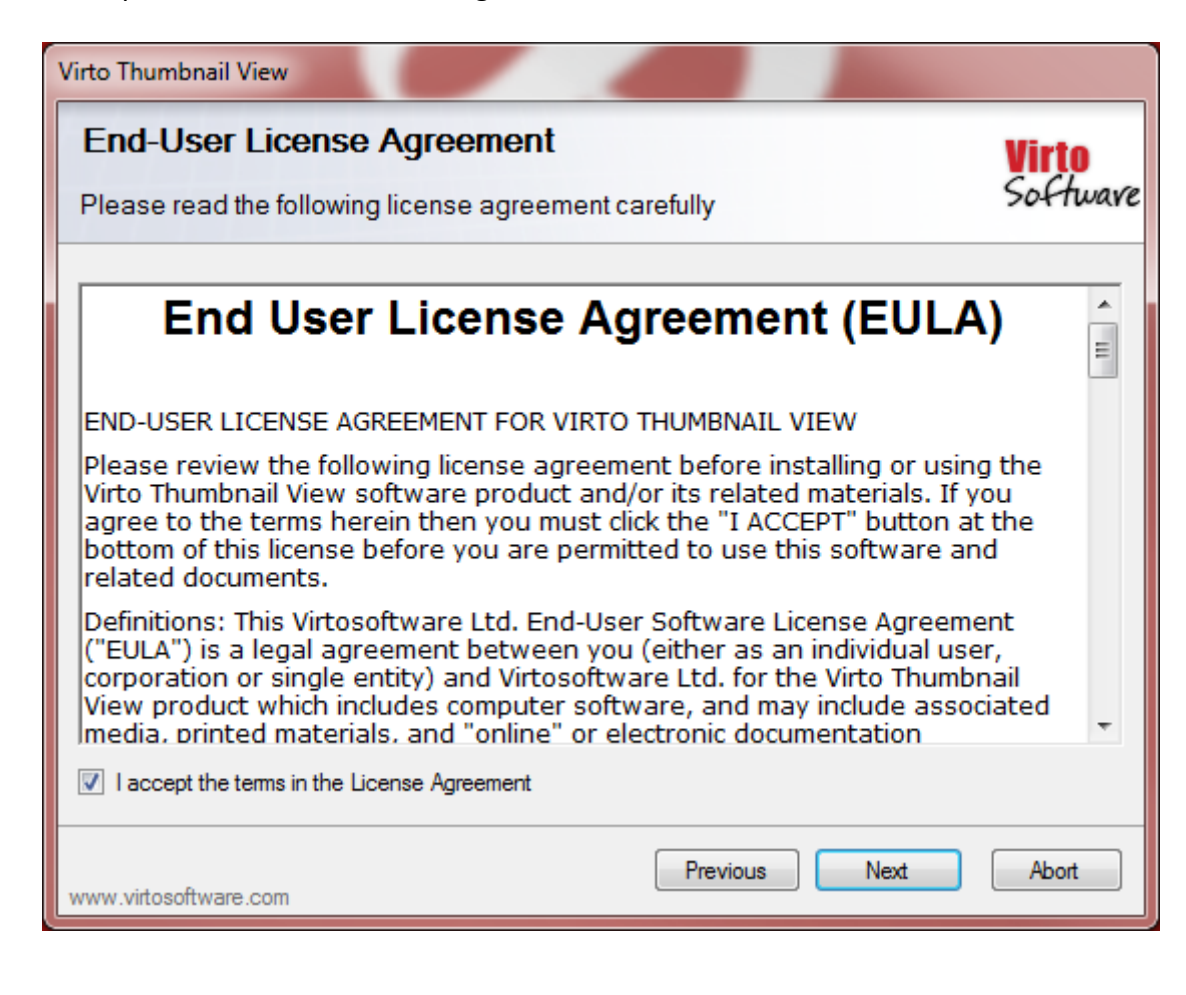

Select the web application(s) where you want to install the product.

**Warning**: You must be logged in to the SharePoint server with a Site Collection Administrator account to automatically activate this feature.

| Virto Thumbnail View                                                                                                    |                          |
|----------------------------------------------------------------------------------------------------|--------------------------|
| Site Collection Deployment Targets Please select one or more web applications / site collections                                                                                                    | <b>Virto</b><br>Software |
| Web Applications / Site Collections:         Image: http:// (SharePoint - 77) (1 site collection)         Image: Image: http://SharePoint - 80) (4 site collections)         Image: Image: |                          |
| Previous Next                                                                                                    | Abort                    |
| www.virtosoftware.com                                                                                                    | TIODA                    |

Then click "Next".

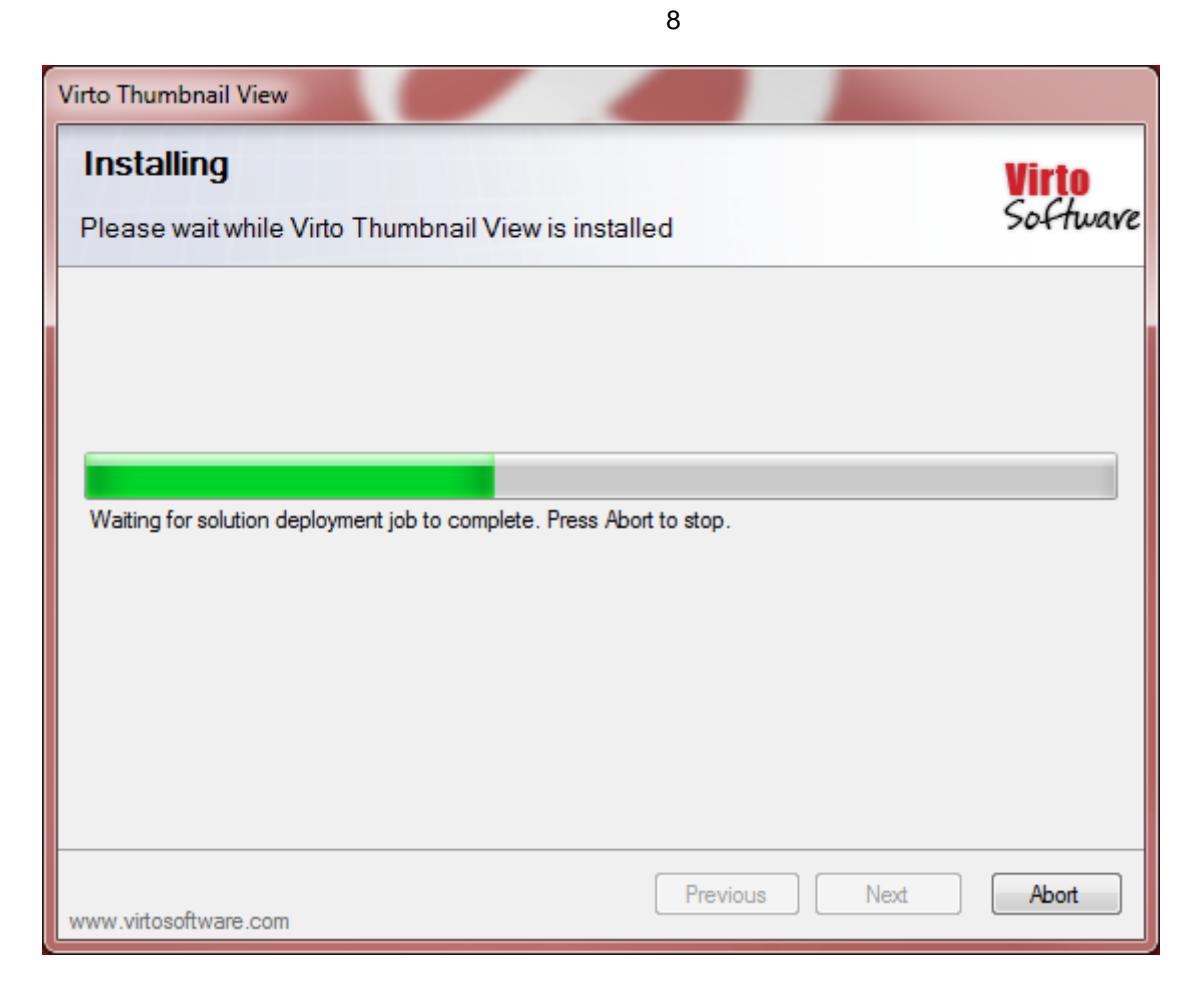

Click "Close" to complete the installation.

| Virto Thumbnail View                                                         |                                |
|------------------------------------------------------------------------------|--------------------------------|
| Installation Successfully Completed                                          | <mark>Virto</mark><br>Softwave |
| Details:                                                                     |                                |
| The solution was successfully deployed.                                      | ~                              |
| ***** FEATURE ACTIVATION *****<br>8ee 8ee 58-8702-4ea 5-980d-9f 30af 5f 4040 | *                              |
| www.virtosoftware.com                                                        | Close                          |

#### License Activation

To see full instruction for successful activation of your component, please download "Virto License Manager" PDF instruction from <u>Downloads</u> section of our site or read it in <u>Wiki</u>.

### Upgrading Virto Thumbnail View

If you already use Virto Thumbnail View and need to upgrade it to the latest version, download the.zip file from <u>http://www.virtosoftware.com</u>. Unzip the file and run setup.exe as it is described in the *Installing Virto Thumbnail View* section.

On the step 3 check the box "Upgrade" and click "Next".

*Note*: *if* you had activated the license while installing the previous Virto Thumbnail View version, you do not need to activate it now.

### Uninstalling Virto Thumbnail View

To uninstall the component:

- 1. Double click the Setup.exe extracted from downloaded Virto.ThumbnailView.X.X.zip file.
- 2. The program performs the system checks again. Once that has successfully completed, the program prompts you to Repair or Remove the solution. Select Remove, and click "Next".

### Administration and Usage

#### Virto Thumbnail View Settings

Once you have installed the solution to your SharePoint site, you need to adjust it according to your needs. Go to "Library – Library Settings" and find "Virto Thumbnail View Settings".

| Site Actions 👻 📄                                                                           | Browse           | Library Tools<br>Documents Li                                                   | brary                       |                                                  |                              |                                                       |                            |                                     |                                                             |                                                        | DEMO2                                       | 010\maria 🗸            |
|--------------------------------------------------------------------------------------------|------------------|---------------------------------------------------------------------------------|-----------------------------|--------------------------------------------------|------------------------------|-------------------------------------------------------|----------------------------|-------------------------------------|-------------------------------------------------------------|--------------------------------------------------------|---------------------------------------------|------------------------|
| Standard<br>View<br>View Format                                                            | New<br>Row       | Show Task Pane<br>Show Totals<br>Refresh Data<br>Datasheet                      | Create<br>View              | Modify Vie<br>Create Colu<br>Navigate U<br>Manag | w 🚽 C<br>umn<br>p<br>ge Viev | Current View:<br>All Documents ▼<br>↓ 1 - 10 ▶<br>ws  | Form Web<br>Parts +<br>Cus | Edit<br>Library<br>tomize Li        | New Quick<br>Step<br>brary                                  | Library<br>Settings                                    | Library<br>Permissions<br>Settings          | Workflow<br>Settings + |
| Virtos<br>Soffware Demo                                                                    | softw            | are Demo → In<br>usiness Intelligence                                           | nage (<br>a• c              | Gallery Der                                      | no I                         | <ul> <li>Document</li> <li>Content Manager</li> </ul> | Library S                  | Getting<br>roject M                 | ]S<br>Ianagment                                             | Demo Sit                                               | te                                          |                        |
| Libraries<br>Image Gallery Dem                                                             | 10               | List Informatio                                                                 | n                           |                                                  |                              |                                                       |                            |                                     |                                                             |                                                        |                                             |                        |
| Business Intellige<br>Virto Bulk Check In<br>Approve                                       | ence<br>n and    | Name:<br>Web Address:<br>Description:                                           |                             | Ima<br>http                                      | ge Ga<br>://der              | allery Demo<br>mo2010.virtosof                        | tware.com/                 | Image                               | Gallery De                                                  | mo/Form                                                | s/AllItems.                                 | aspx                   |
| Virto Bulk Copy and<br>Move                                                                | d                | General Settin                                                                  | igs                         |                                                  |                              |                                                       |                            | Permis                              | ssions and                                                  | d Manag                                                | ement                                       |                        |
| Virto Bulk Data Edit<br>Virto Bulk Delete<br>Virto Bulk File Down<br>Virto Bulk File Uploa | t<br>nload<br>ad | Title, description<br>Versioning settin<br>Advanced settin<br>Validation settin | n and na<br>ngs<br>gs<br>gs | vigation                                         |                              |                                                       |                            | Delete<br>Save o<br>Permis<br>Manag | this docun<br>document li<br>sions for the<br>e files which | nent libra<br>ibrary as<br>his docum<br>ch have n<br>c | ry<br>template<br>nent library<br>o checked | /<br>in version        |
| Virto Custom Mask<br>Unique Field<br>Collaboration                                         | and              | Virto Thumbnail<br>Rating settings<br>Audience target                           | View Se                     | attings<br>attings<br>ngs<br>tings               |                              |                                                       |                            | Genera<br>Enterp<br>Inform          | ow Setting<br>ate file plar<br>rise Metada<br>ation mana    | s<br>n report<br>ata and K<br>agement                  | eywords S<br>policy setti                   | ettings<br>ings        |
| Virto Ajax Data Grid Per-location view settings                                            |                  |                                                                                 |                             | ings<br>IS                                       |                              |                                                       |                            |                                     |                                                             |                                                        |                                             |                        |

Here you can define default width and height of images in the slideshow mode and allow thumbnails instead of icons displayed by default. Just activate checkbox "Show Thumbnails" and enter width and height in pixels.

| Virtosofty<br>Software                                      | vare Demo → Virto Thumbnail View Settings                                                |                       |                  | ی<br>I Like It | Tags &<br>Notes |
|-------------------------------------------------------------|------------------------------------------------------------------------------------------|-----------------------|------------------|----------------|-----------------|
| Virtosoftware Demo                                          | Business Intelligence • Collaboration • Content Management • Project Managment Demo Site |                       | Search this site | Q              | •               |
| Libraries<br>Image Gallery Demo                             | Thumbnails<br>This option changes standard icons of library files to preview images.     | ♥ Show The Width (px) | umbnails<br>80   |                |                 |
| Business Intelligence<br>Virto Bulk Check In and<br>Approve |                                                                                          | Height (px)           | 60               |                |                 |
| Virto Bulk Copy and<br>Move                                 |                                                                                          |                       | Save             | Cancel         |                 |
| VIRTO DUIK Data Edit                                        |                                                                                          |                       |                  |                |                 |

Click "Save" to save the settings and return to the library.

#### **Using Virto Thumbnail View**

When the solution in successfully installed and adjusted, you can easily use it in your SharePoint document libraries with pictures. For instance, you have a document library with cars for the exhibition.

This is how the document library looks like when thumbnails are disabled. As you can see only icons are shown opposite the names of images.

| Virto<br>Soffwave                     | tware Demo     | o → Ima <u>o</u> | ge Gallery Dem    | no + All Documents - |                             |       |                        |
|---------------------------------------|----------------|------------------|-------------------|----------------------|-----------------------------|-------|------------------------|
| Virtosoftware Demo                    | Business Intel | ligence 🗸        | Collaboration -   | Content Management - | Project Managment Demo Site | •     | Search th              |
| Libraries                             | 🔲 Туре         | Name             |                   |                      | Modified                    |       | Modified By            |
| Image Gallery Demo                    |                | 001              |                   |                      | 6/26/2012 4:                | 33 AM | DEMO2010\demo          |
|                                       |                | 055              |                   |                      | 5/8/2012 4:4                | 9 AM  | DEMO2010\demo          |
| Business Intelligenc                  | e 💼            | 4                |                   |                      | 6/21/2012 9:                | 16 PM | DEMO2010\demo          |
| Virto Bulk Check In an<br>Approve     | d <u> </u>     | Alfa Ron         | neo 147           |                      | 4/25/2012 2:                | 30 AM | DEMO2010\Administrator |
| Virto Bulk Copy and                   |                | Alfa Ron         | neo 33 Stradale   |                      | 4/25/2012 2:                | 30 AM | DEMO2010\Administrator |
| Move                                  |                | Alfa Ron         | neo BAT           |                      | 4/25/2012 2:                | 30 AM | DEMO2010\Administrator |
| Virto Bulk Data Edit                  |                | Alfa Ron         | neo Disco Volante |                      | 4/25/2012 2:                | 30 AM | DEMO2010\Administrator |
| Virto Bulk File Downloa               |                | Alfa Ron         | neo Nuvola        |                      | 4/25/2012 2:                | 30 AM | DEMO2010\Administrator |
| Virto Bulk File Upload                |                | AMC AM           | x                 |                      | 4/25/2012 2:                | 30 AM | DEMO2010\Administrator |
| Virto Custom Mask and<br>Unique Field | i 🖻            | Aston Ma         | artin Rapide      |                      | 4/25/2012 2:                | 30 AM | DEMO2010\Administrator |

If you enable thumbnails, the same library will show preview for every picture – a thumbnail.

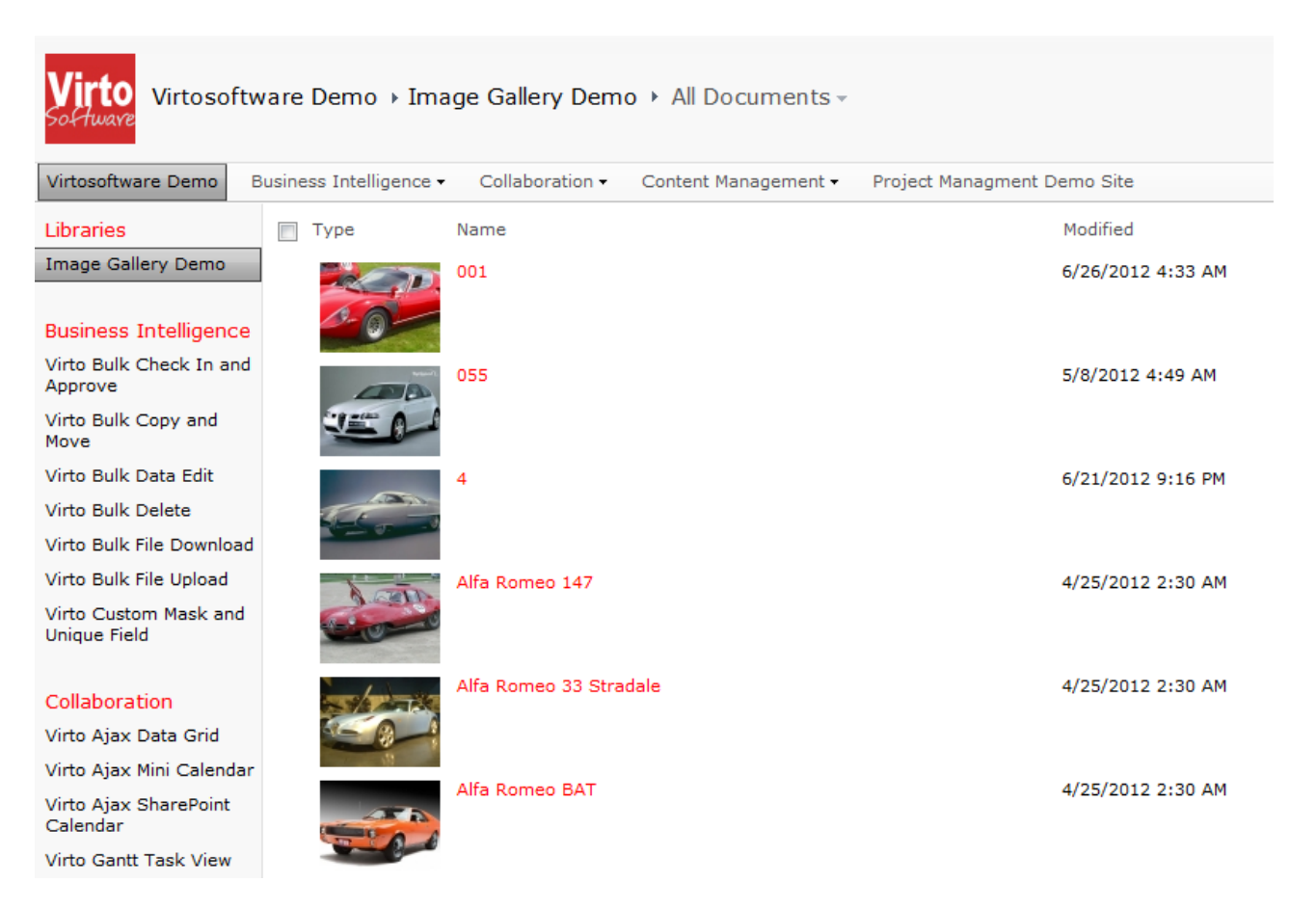

Copyright © 2010 All rights reserved. www.virtosoftware.com

11

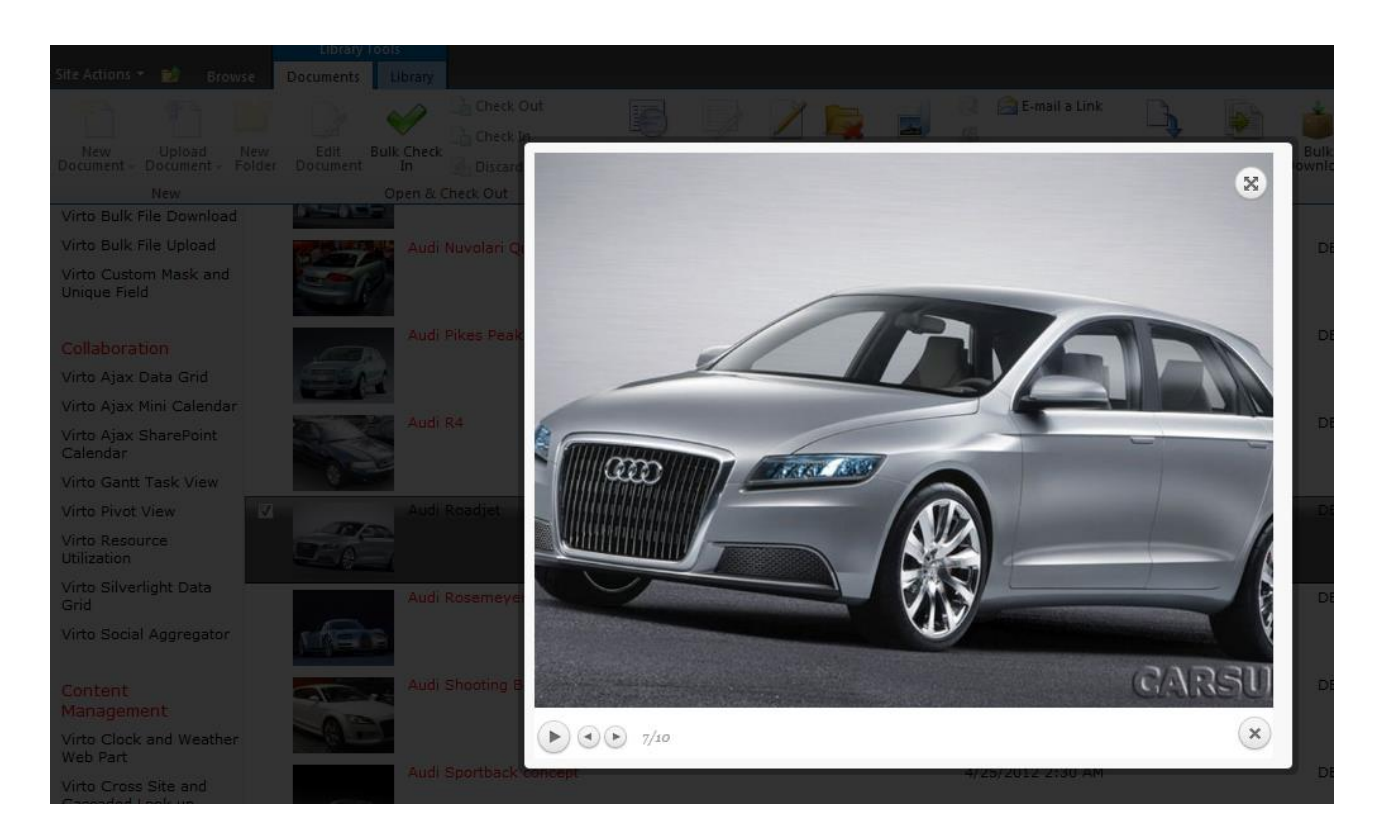

If you click any of thumbnails, you will switch automatically to slideshow mode.

To start viewing thumbnails you also use "View Image Gallery Button".

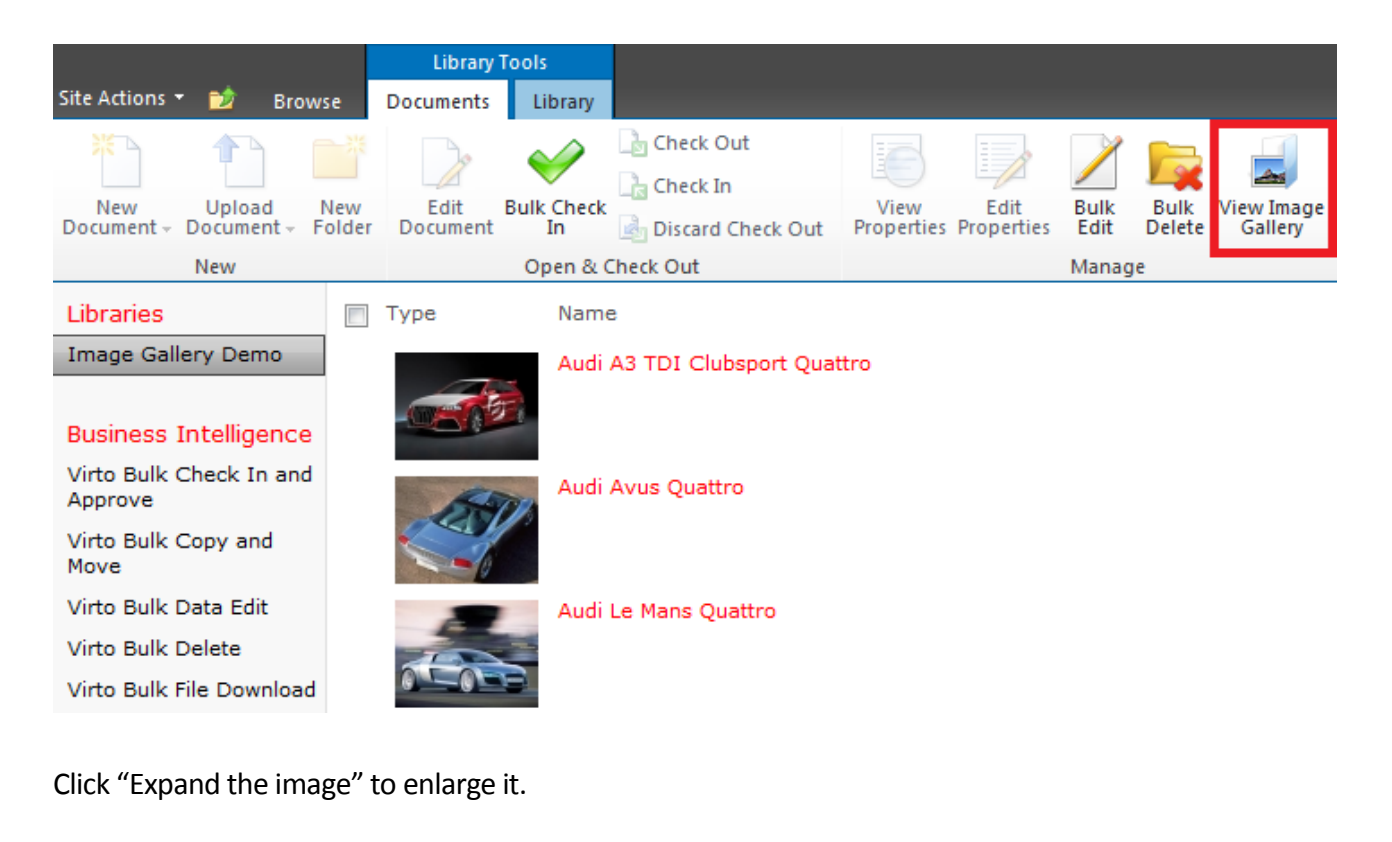

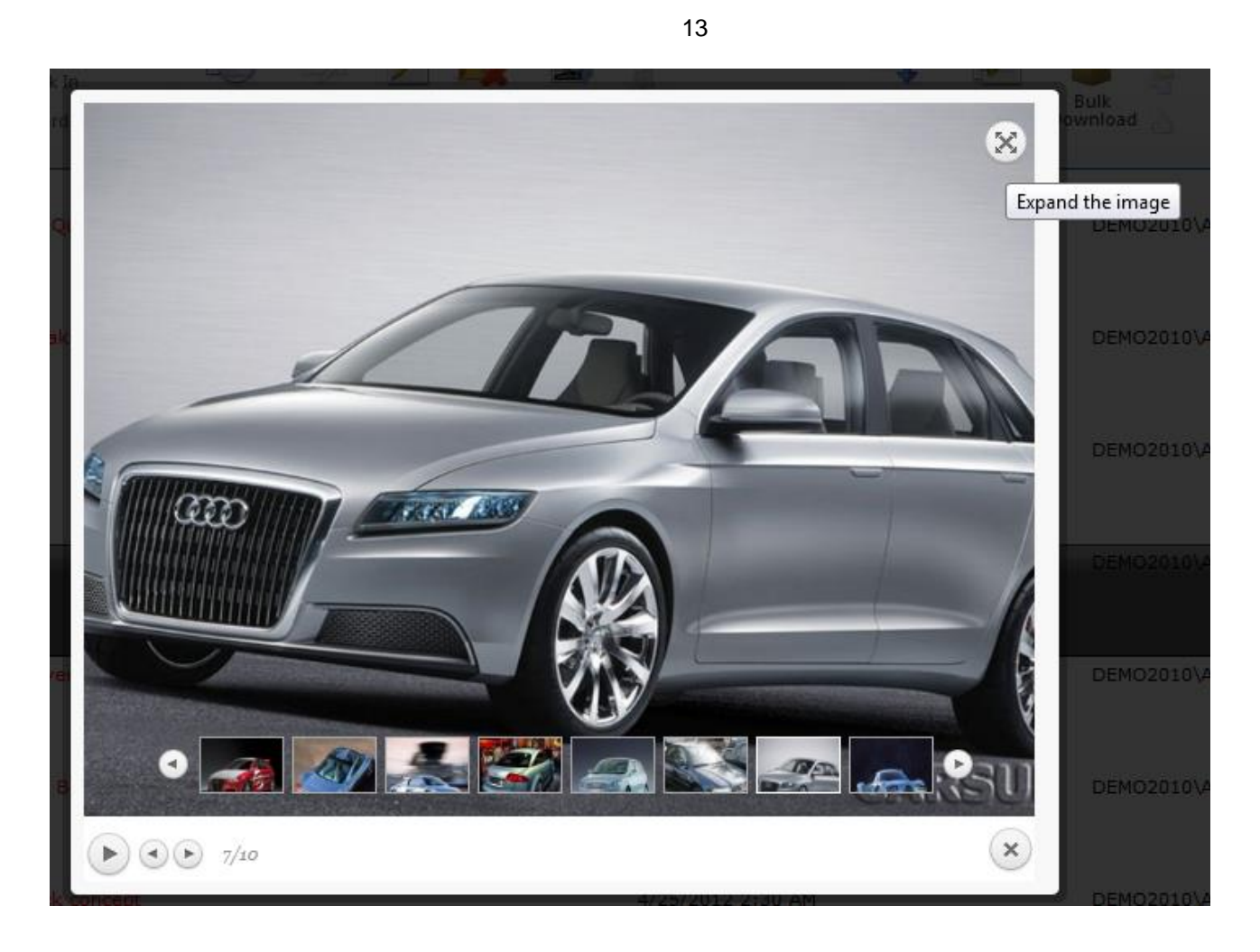

To start automatic slideshow, use "Play" button. To switch between pictures manually use arrow buttons.

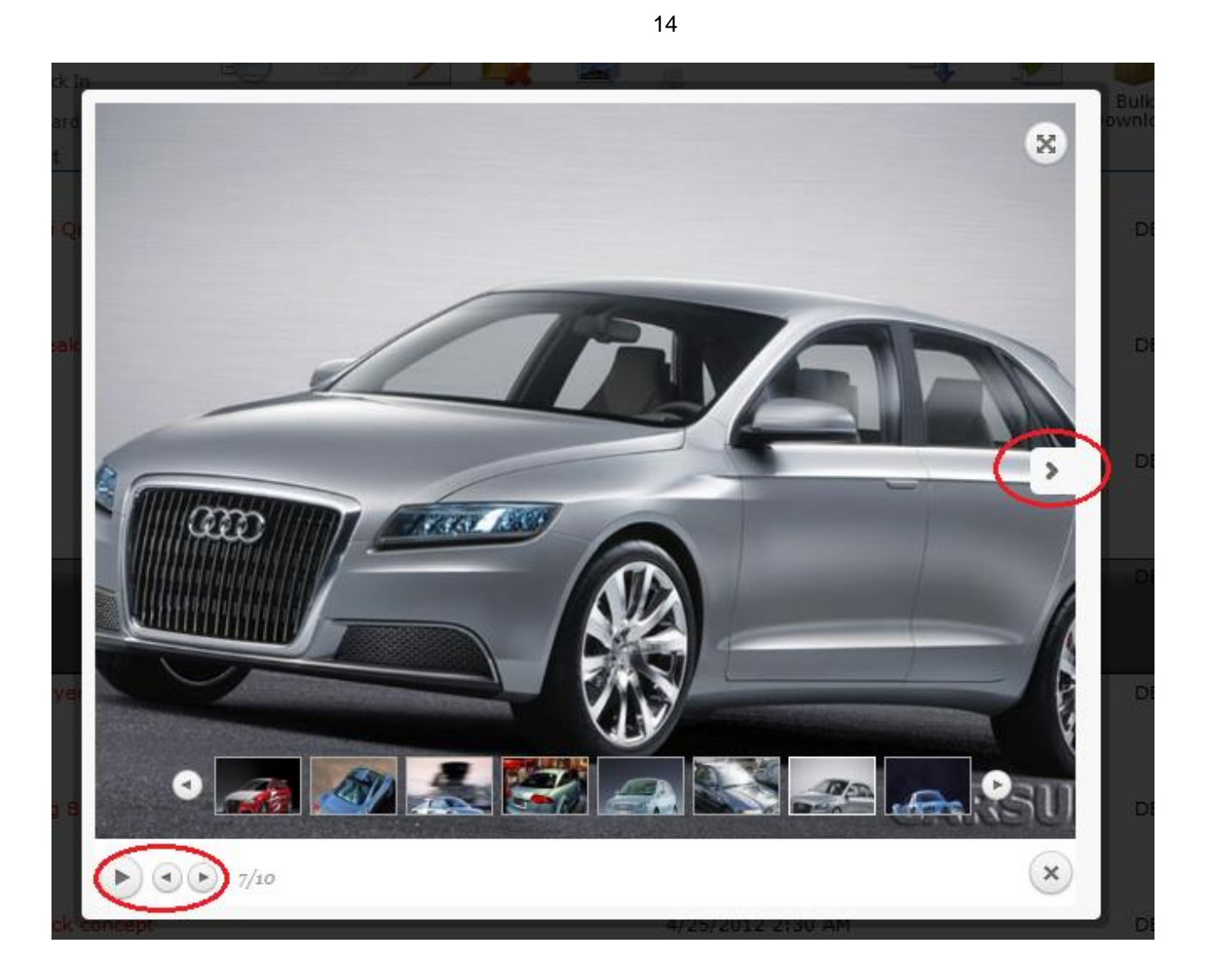

Moreover you can click any of shown preview images below to open it.

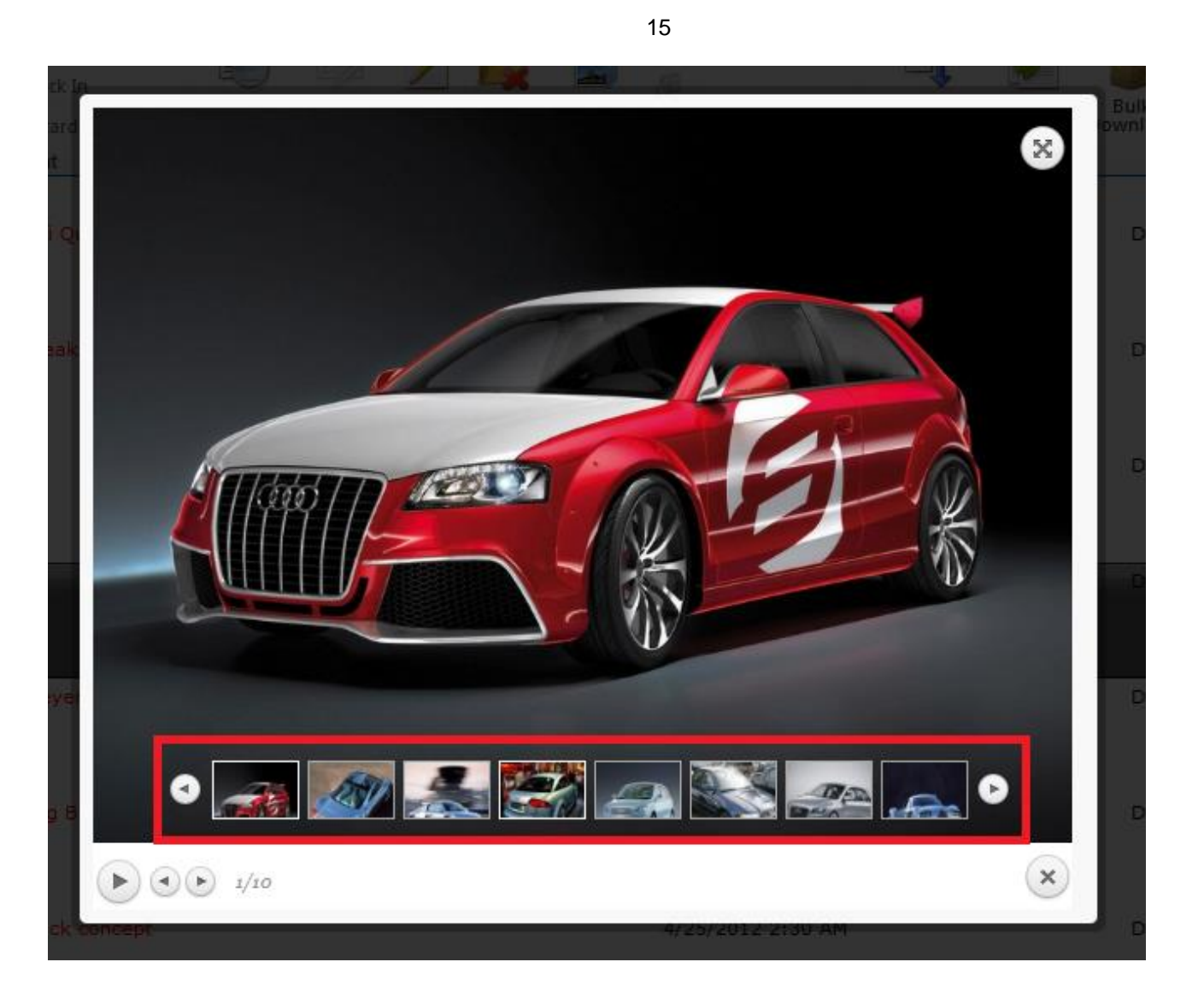

To finish slideshow and return to the library use "Close" button in the bottom right hand corner.

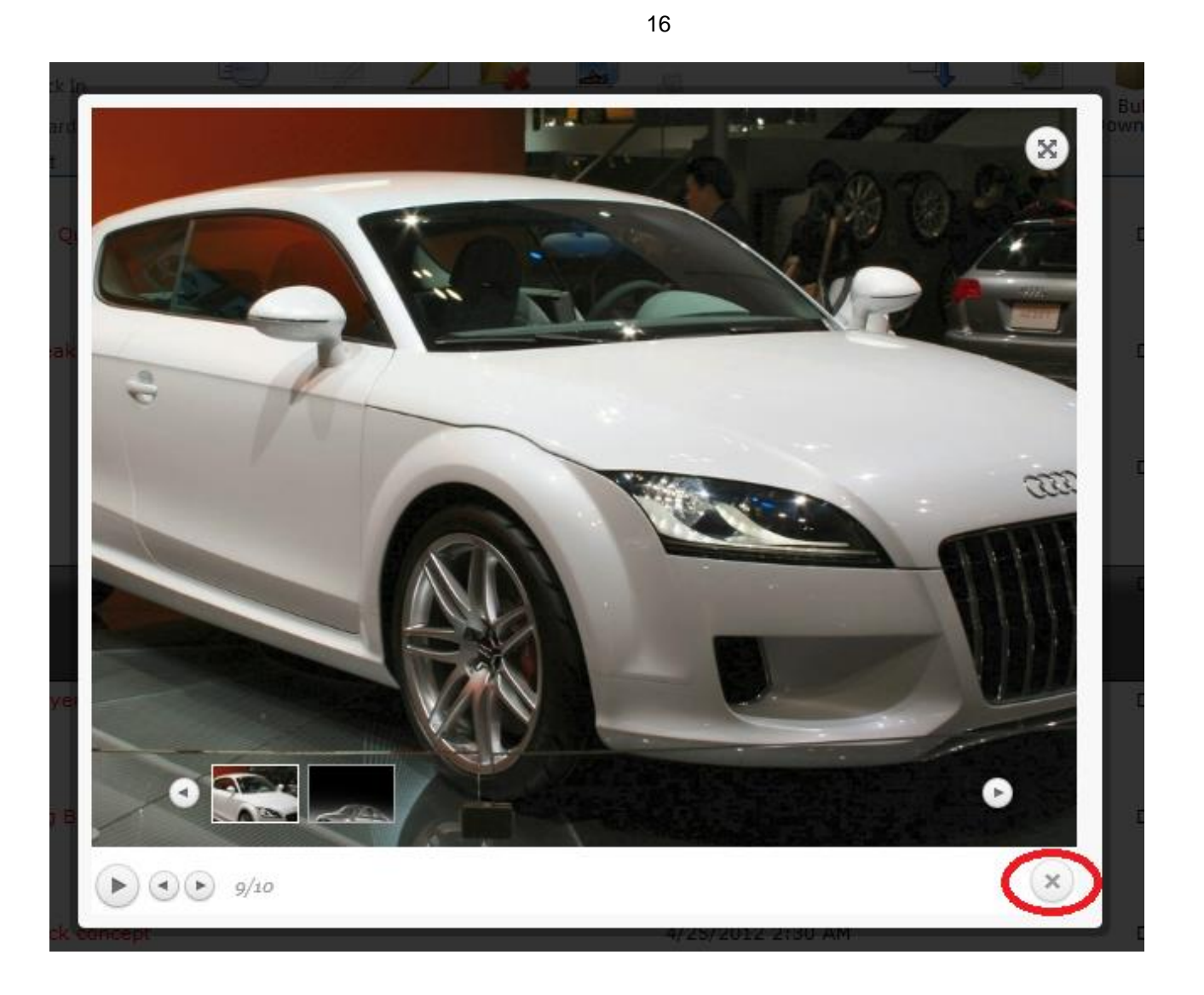

As you can see using the solution is extremely simple and very useful. This way you can use Virto Thumbnail View to work with pictures in document libraries.

# Version Release History

| Release<br>Date | Version  | Description                |
|-----------------|----------|----------------------------|
| 09/06/2013      | v. 2.0.0 | New license manager added. |
| 06/29/2012      | v. 1.0.0 | First public release.      |